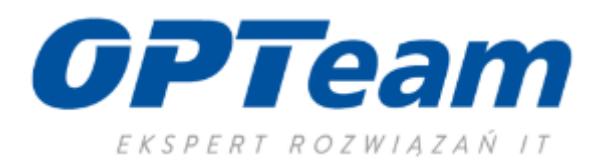

## Manual

-

Diploma thesis in APD application - version for the author of the Diploma thesis Version 10 (4.01.2021)

# Table of Contents

| I. Scope of the manual                                                              | 2  |
|-------------------------------------------------------------------------------------|----|
| II. Logging into the application and the form' elements                             | 2  |
| III. Completing information about the thesis in the APD application                 | 2  |
| 1. Information on the abstract and keywords                                         | 3  |
| 2. Adding files with Diploma thesis and other files                                 | 5  |
| a. Adding a Diploma thesis file                                                     | 6  |
| b. Adding additional files and other elements related to the Diploma thesis.        | 7  |
| IV. Sending the diploma thesis to the promoter - approval or sending for correction | 7  |
| V. Issuing a review by the reviewers of the Diploma thesis.                         | 8  |
| VI. Downloading the version for printing the Diploma thesis                         | 9  |
| VII. Information on the date of the diploma thesis examination                      | 10 |
| VIII. Catalogue of Diploma theses                                                   | 10 |

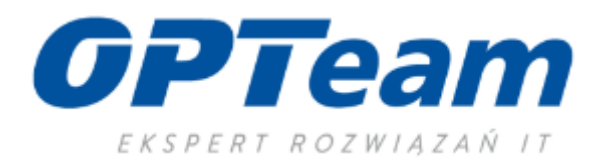

#### I. Scope of the manual.

This manual describes the activities that the author of the diploma thesis performs in the APD application. The process of supplementing the data necessary to describe the abstract, keywords, and submit the diploma thesis in electronic version and correspondence with the promoter and reviewers are described.

### **II.** Logging into the application and form' elements.

The composition menu is used to navigate in the Archives of Diploma Theses (hereinafter abbreviated as APD) consists of two parts: on the black bar under the header with the application logo (top menu) and in the grey panel on the left side (left menu). The top menu divides the applications into several main sections, and in the left menu there are links to the pages that make up a given section. After logging into the application page, the My theses tab has information about your theses (left column), assignments (right column) and upcoming exams. Theses and tasks are grouped according to the type of activity to be performed.

The theses preview first shows theses with the latest date of defence. In preview tasks are shown first of all theses with the upcoming defence date, and then theses without the entry date and with the date of the defence in the past.

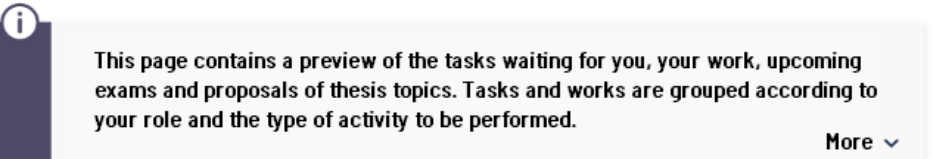

#### 🛯 My page in a catalogue

| Diplome theses                    | TASKS                                                          |
|-----------------------------------|----------------------------------------------------------------|
| Author Test thesis 1 Test student | <b>Complete the information</b><br>Test thesis<br>Test student |
| Test thesis 2<br><u>Show all</u>  | Test thesis 2<br><u>Show all</u>                               |

Picture 1 Logging into the application and application elements - my works tab

#### III. Completing the information about Diploma thesis in the APD application.

After clicking the link with the title of the thesis in the Tasks column, the system takes the user to data completion form. At the top of the form is the title of the diploma thesis and below the successive stages of the diploma thesis are presented. The stages are presented with a description of the task and with a specification of the person who is to perform this task.

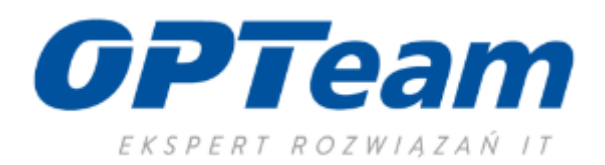

| Test thesis<br>Engineering thesis         |    |                                              |                    |    |
|-------------------------------------------|----|----------------------------------------------|--------------------|----|
| $\leftarrow$ go back to the previous page |    |                                              |                    |    |
| Thesis status                             |    |                                              |                    |    |
| 1                                         | @– | Author of the thesis<br>Entering thesis data | 2345(              | 6) |
|                                           |    |                                              | Go to adding files | Ð  |
|                                           |    |                                              |                    |    |

Picture 2 Description of the next stages together with their participants

## 1. Information about the abstract and keywords.

In the first stage of the thesis status, we define the original language of the diploma thesis, abstract in the Polish language and, if necessary, in English, and the keywords of the diploma thesis.

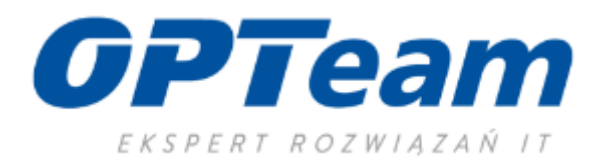

| hesis information Files A        | ntiplagiarism Reviews                                                                            |
|----------------------------------|--------------------------------------------------------------------------------------------------|
| Thesis informations              |                                                                                                  |
| Thesis informations              | 0                                                                                                |
|                                  | Save                                                                                             |
| Thesis language                  | Polski (PL) V                                                                                    |
| Title:                           | Test thesis ang Limit 1000, 3 characters entered                                                 |
| Author:                          | Test student 🖉 🗈<br>engineer on the AiRAu-SI7 programme<br>Data of the diplome examination: none |
| Organizational unit              | Silesian University of Technology                                                                |
| Data of the approval of the topi | ¢ April 1, 2020                                                                                  |
| Abstract:                        | Test abstract         Limit 4000, wprowadzono 20 znaków         Imit 4000, wprowadzono 3 znaków  |
| Keywords:                        |                                                                                                  |
| Reviewer                         | Małgorzata Opalińska 🖸                                                                           |
| Thesis status 0                  | Entering the data about the thesis by the author                                                 |
| Archiving status 🛛               | For archiving                                                                                    |
|                                  | Save                                                                                             |

Picture 3 Supplementing the basic data by the author

4

After entering the data, we save the form with the **SAVE WORK DATA** button. Any change to the form should be saved. Until the button that takes you to the next step is clicked, it is still possible to edit work data. Thanks to this, you can add additional data even many times, also after logging out and logging back into APD.

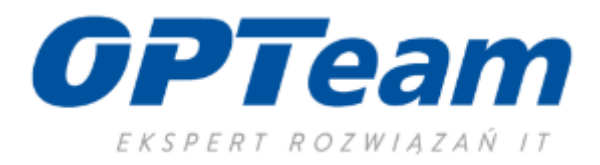

### 2. Adding files with Diploma thesis and other files.

After completing all the data, as abstracts, keywords and saving the form, another button will appear

the one taking the author of the work to the second stage.

| Test thesis                    |                                              |                                    |
|--------------------------------|----------------------------------------------|------------------------------------|
| Engineering thesis             |                                              |                                    |
|                                |                                              |                                    |
|                                |                                              |                                    |
| Thesis status                  |                                              |                                    |
|                                | Author of the thesis                         | $\sim$ $\sim$ $\sim$ $\sim$ $\sim$ |
| (1)                            | Entering thesis data                         | 23456                              |
| $\bigcirc$                     |                                              |                                    |
|                                |                                              | Go to adding files 🕜               |
|                                |                                              |                                    |
|                                |                                              |                                    |
|                                |                                              |                                    |
| I nesis data saved             |                                              |                                    |
|                                |                                              |                                    |
|                                |                                              |                                    |
|                                |                                              |                                    |
| Thesis informations            |                                              |                                    |
| Files                          | Antiplagiarism Reviews                       |                                    |
| Picture 4 Button to the next s | tage - adding files regarding diploma thesis |                                    |

In the form presented below in stage 2, we already have an active link that we can use to go through a form for uploading a diploma thesis file and additional files.

| Thesis status                                                                                                    |                                   |
|----------------------------------------------------------------------------------------------------|-----------------------------------|
| 1-2 Author of the thesis<br>Uploading thesis files                                                                                                    | 3456                              |
| Go back to editing data 🛈                                                                                                    | Forward for the promoter approval |
| Thesis status changed                                                                                                    |                                   |
| Thesis informations Files Antiplagiarism                                                                                                    |                                   |
| No files have been added to the set<br>Thesis version: 1 (not approved)                                                                                                   | Add files $\rightarrow$           |
| Whether the thesis should be available in the Yes <b>()</b> No<br>reading room?<br>Whether the thesis should be available on the Yes <b>()</b> No <b>Save</b><br>Internet |                                   |
| cture 5 Link to the form for adding files with diploma thesis                                                                                                    |                                   |

ഗ

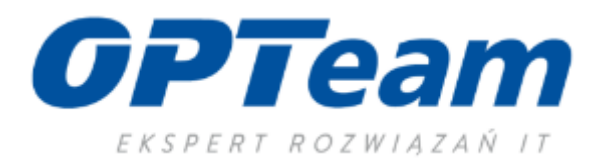

#### a. Adding a Diploma thesis file.

On the file adding form, first we add the file with the diploma thesis.

Click the "Add files" button in the type line, we select the Thesis option from the list. We can add

only one file specified as Thesis.

Below the definition of the file type, the application will display the requirements for the uploaded file:

- file format - (most often it will be a PDF file),

- size - specifying how large the file can be,

- file name structure - if a given university requires a specific name of a diploma thesis file – then the system will not allow adding a file with a name other than that provided for by the given scheme shown in the application.

In addition, we specify the language of the submitted work and we can add an additional description of the thesis.

| Nr |                   | Set components                                                                                                    | APPROVED |  |  |  |
|----|-------------------|----------------------------------------------------------------------------------------------------|----------|--|--|--|
| 1  |                   | no attachments included                                                                                            |          |  |  |  |
|    |                   |                                                                                                    |          |  |  |  |
|    | Add file 🛈        |                                                                                                    |          |  |  |  |
|    |                   | Thesis ~                                                                                                    |          |  |  |  |
|    | Туре:             | Maximum number in a set: 1<br>Maximum file size: 10,0 MB<br>Allowed extentions: .pdf                               |          |  |  |  |
|    | File              | Select file No file selected                                                                                       |          |  |  |  |
|    | rile:             | The authors' PESEL number in the file name will be automaticaly changed<br>to their identifiers in the USOS system |          |  |  |  |
|    | Content language: | Polski [PL]                                                                                                    |          |  |  |  |
|    | Description:      |                                                                                                    |          |  |  |  |
|    |                   | Limit 300, O characters entered                                                                                    |          |  |  |  |
|    |                   | Add to ti                                                                                                    | ne set   |  |  |  |
|    |                   |                                                                                                    |          |  |  |  |

Picture 6 Adding a thesis file

After the file is loaded, it will appear in a given set of files ready for approval by the promoter.

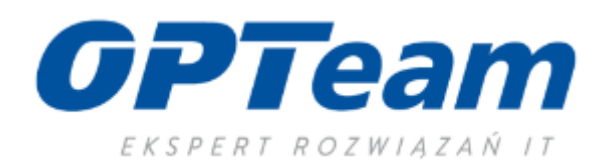

| 0   | Attachment added to set 1: InstrukcjaGrupy_dziekańskiePOLSL.pdf |          |
|-----|-----------------------------------------------------------------|----------|
| Nr  | Set components                                                  | APPROVED |
| 1   |                                                                 | NO       |
|     |                                                                 |          |
| Pic | ture 7 The diploma thesis file has been added                   |          |

### b. Adding additional files and other items related to the diploma thesis.

If there is a need to add an additional file - add it by specifying the **file type as Other.** The APD application will show what requirements must be met by such a file to add it to the set. You can add a few additional files of the type Other.

#### IV. Sending the Diploma thesis to the promoter - approval or the message for correction.

After adding the necessary files with the diploma thesis, use the button to return to the main window of the form "Go back to thesis." If we have all the completed data in the system, we can send the work to the thesis promoter for review and approval.

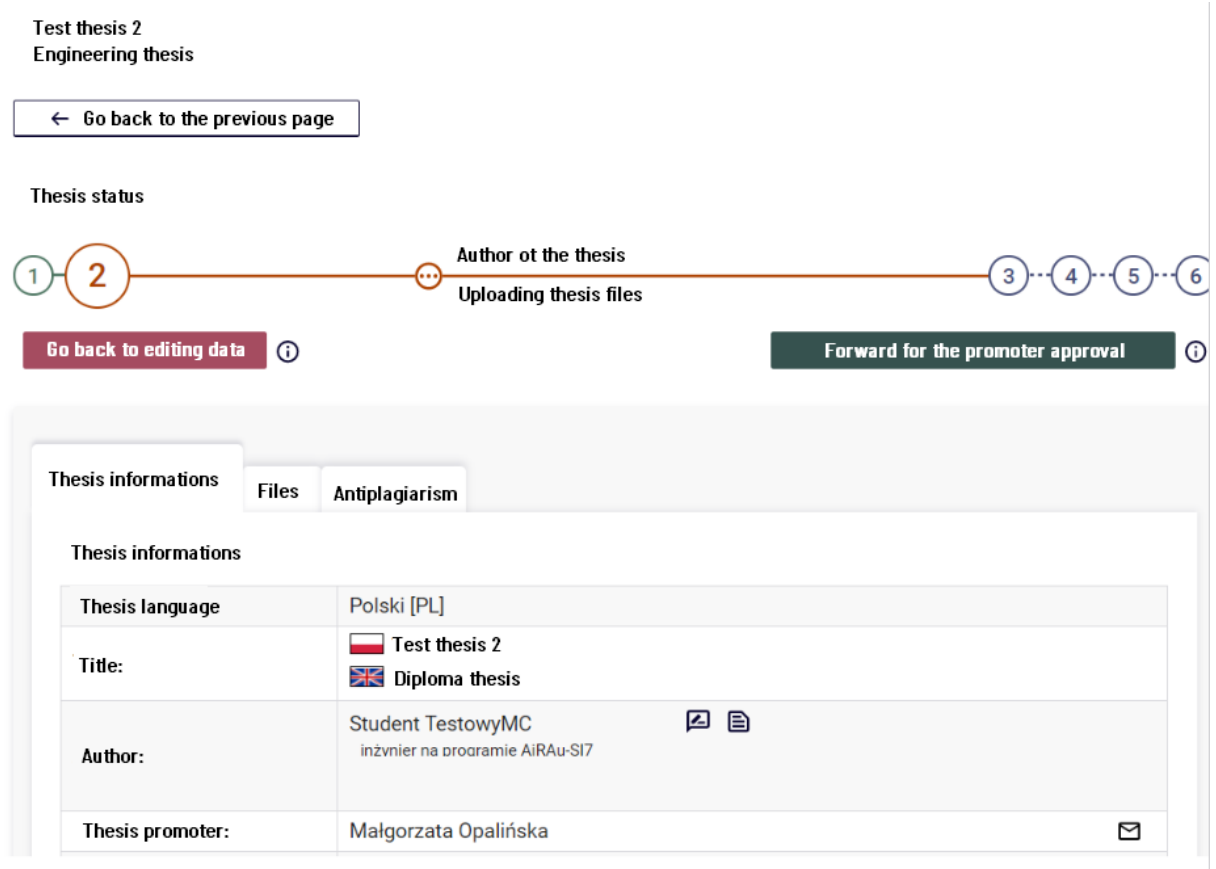

Picture 8 Sending the diploma thesis to the promoter

 $\sim$ 

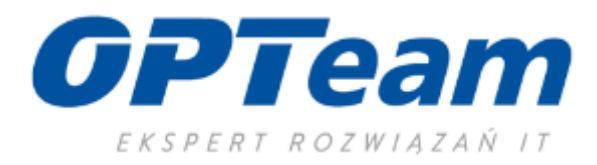

When the thesis is submitted for approval, the APD application sends an e-mail to the promoter with information about availability of the thesis to be checked. Below, the status of the thesis sent to the promoter.

| Test thesis 2<br>Engineer thesis |                             |     |
|----------------------------------|-----------------------------|-----|
| Thesis status                    | Promoter<br>Data acceptance | 456 |
| Thesis status changed            |                             |     |

Picture 9 Sending the thesis to the promoter

By logging into the application, the promoter has the opportunity to approve the diploma thesis or send it for improvement - e.g. to complete missing information. In the case of sending back for correction, the diploma thesis returns to the author of the thesis along with the promoter's comment, while the status of the thesis is withdrawn to author input.

After corrections and posting correct files - we send the thesis again to the promoter for approval. When the promoter approves and directs the thesis for review, the author will receive the thesis mail notification.

| Test thesis 2<br>Engineer thesis |          |                |                                 |       |          |
|----------------------------------|----------|----------------|---------------------------------|-------|----------|
| $\leftarrow$ Go back to the pre  | vious pa | ge             |                                 |       |          |
| Thesis status                    |          |                |                                 |       |          |
| 1-2-3-                           |          |                | <br>Promoter<br>Data acceptance | <br>( | 4)(5)(6) |
| Thesis informations              | Files    | Antiplagiarism |                                 |       |          |

## V. Issuing a review by the Reviewer of the Diploma Thesis.

After the diploma thesis is accepted by the promoter, the thesis is directed to designated reviewers.

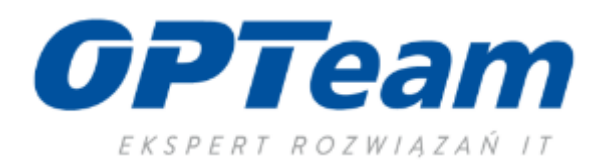

Test thesis 2 Engineer thesis

 $\leftarrow$  Go back to the previous page

Thesis status

|           | â | Reviewers       | 6 | ١ |
|-----------|---|-----------------|---|---|
| 072737475 |   | Issuing reviews | J | ) |

Picture 10 Change of status for issuing a review

The reviewers determine the evaluation of the diploma thesis and the description of the review. At the moment if at least one of the reviewers will give a rating, the author of the work will receive an e-mail with a notification about the possibility of viewing review app.

After issuing a review, by logging into the application, you can view the review description in the Reviews tab by a given reviewer. The green icon means that the reviewer has rated the diploma thesis.

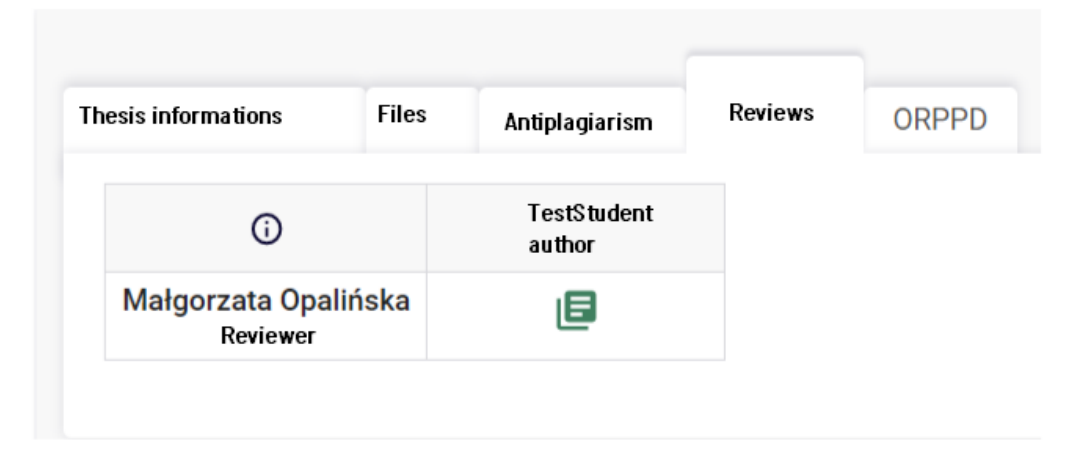

By clicking on the icon, we go to the details of the review.

### VI. Downloading the version for printing the thesis.

After all reviews have been issued, the status of the diploma thesis in the APD application will change to **Diploma Thesis ready for defence.** 

### **Thesis Status**

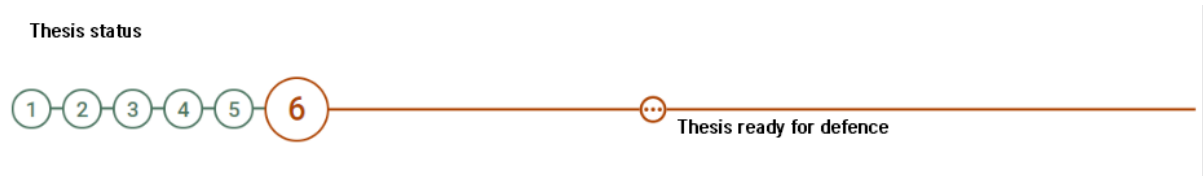

Picture 11 Thesis status change

After logging into the application, download the print-ready version and submit it to the university dean's office. This version contains a control description of the diploma thesis pages thanks to which the dean's office will have confirmation of the originality of the thesis in paper version with the version placed in the APD system.

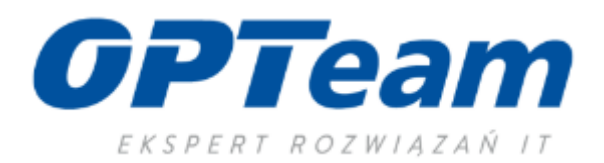

Review

Test thesis 2

 $\leftarrow$  Go back to thesis

| Review data       |                                                                                 |  |
|-------------------|---------------------------------------------------------------------------------|--|
| Thesis title:     | Test thesis 2                                                                   |  |
| Thesis author:    | Test student                                                                    |  |
| Keywords:         | keywords                                                                        |  |
| Set of questions: | [DYP_REC_INZ_LIC] Zestaw recenzji projektu inżynierskiego i pracy licencjackiej |  |
| Reviewer :        | Małgorzata Opalińska                                                            |  |
| Thesis version:   | 1                                                                               |  |
| Date of issue:    | January 1, 2020                                                                 |  |

Files related to the reviewed version of the thesis

| 😑 Print version                                                                                                    |
|----------------------------------------------------------------------------------------------------|
| oryginalny plik: InstrukcjaGrupy_dziekańskiePOLSL.pdf   rodzaj: Praca   rozmiar: 1,7 MB   język: Polski [PL]   dodany 2021-01-04 14:27 przez Student TestowyMC |
| Wersja pracy: 1                                                                                                    |

#### The content of the review

|    |           | 💩 Download PDF |
|----|-----------|----------------|
| 1. | XYZ 1     |                |
|    | very good |                |
| 2. | XYZ 2     |                |

Picture 12 Download the print version

## VII. Information on the date of the diploma thesis examination.

After setting the date and location of the diploma thesis examination, the information is published in **the APD application.** 

## VIII. Catalogue of diploma theses.

The application allows you to view the entire collection of diploma theses. On the Catalogue tab, we can filter / search for thesis in the entire collection of diploma theses of a given university. Below the searching form and a catalogue tab.

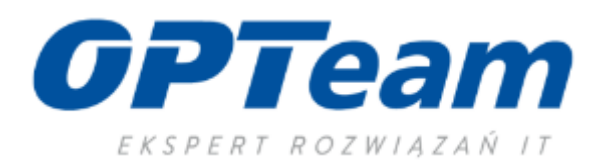

| INFORMATION CATALOGUE                                                                                                    | MY THESES                                                                                                    |
|----------------------------------------------------------------------------------------------------|----------------------------------------------------------------------------------------------------|
| SHORTCUTS<br>SEARCHING<br>- fast<br>- advanced<br>THESES<br>- theses catalogue<br>- test thesis<br>PERSONS<br>- searching<br>TOPICS<br>- topics catalogue<br>- searching | In TRESES<br>Catalogue<br>Theses search<br>© Szukaj prac<br>yew any systek @ loencjackie @ najsterskie @ doktorskie @ podyplomowe<br>You can enter a fragment of the title or the names and surnames of the authors or thesis<br>promoters<br>Catalogue of theses<br>browse diploma theses →<br>browse postgraduate theses +<br>browse PhD theses →<br>Latest searching<br>Lack of last searching<br>Persons search<br>© Szukaj osci:<br>yestem i pracoming @ studenci pracowning @ studenci @ pracowning @ studenci @ pracowning @ studenci @ pracowning @ studenci @ studenci @ studenci @ pracowning @ studenci @ pracowning @ studenci @ studenci @ studenci @ studenci @ studenci @ studenci @ pracowning @ studenci @ pracowning @ studenci @ pracowning @ studenci @ studenci @ stude |
|                                                                                                    | rou can enter the first part of the first of fast name of the person you are looking for                                                                                                    |

Picture 13 Catalogue of diploma theses

11